| Home > Storage accounts > Create storage account | t                                             |
|--------------------------------------------------|-----------------------------------------------|
| Create storage account                           |                                               |
| Validation passed                                |                                               |
| Basics Advanced Tags Review + create             |                                               |
| BASICS                                           |                                               |
| Subscription                                     | Microsoft AZ-100 5                            |
| Resource group                                   | corpdatalod7523690                            |
| Location                                         | East US                                       |
| Storage account name                             | corpdata7523690n1                             |
| Deployment model                                 | Resource manager                              |
| Account kind                                     | StorageV2 (general purpose v2)                |
| Replication                                      | Read-access geo-redundant storage<br>(RA-GRS) |
| Performance                                      | Standard                                      |
| Access tier (default)                            | Hot                                           |
| ADVANCED                                         |                                               |
| Secure transfer required                         | Enabled                                       |
| Hierarchical namespace                           | Disabled                                      |

Create

Previous

Next

Download a template for automation

| ome > Storage accounts > Create storage account |                                                                                                   |
|-------------------------------------------------|---------------------------------------------------------------------------------------------------|
| Create storage account                          | Submitting deployment<br>Submitting the deployment template for resource<br>'corpdatalod7523690'. |
| Basics Advanced Tags Review + create            |                                                                                                   |
| BASICS                                          |                                                                                                   |
| Subscription                                    | Microsoft AZ-100 5                                                                                |
| Resource group                                  | corpdatalod7523690                                                                                |
| Location                                        | East US                                                                                           |
| Storage account name                            | corpdata7523690n1                                                                                 |
| Deployment model                                | Resource manager                                                                                  |
| Account kind                                    | StorageV2 (general purpose v2)                                                                    |
| Replication                                     | Read-access geo-redundant storage<br>(RA-GRS)                                                     |
| Performance                                     | Standard                                                                                          |
| Access tier (default)                           | Hot                                                                                               |
| ADVANCED                                        |                                                                                                   |
| Secure transfer required                        | Enabled                                                                                           |
| Hierarchical namespace                          | Disabled                                                                                          |

| © Search (Ctrl+/)                         | 🖩 Delete 🛇 Cancel 🟥 Redeploy 💆 Refresh                                                                                                    |
|-------------------------------------------|----------------------------------------------------------------------------------------------------|
| Overview<br>Outputs<br>Inputs<br>Template | •• Your deployment is underway     Check the status of your deployment, manage resources, or troubleshoot deployment issues. Pin this page to your dashboard to easily find it next time.     Deployment     name: Microsoft.StorageAccount-     20181011170335     Subscription: Microsoft AZ-100 5     Resource group: corpdatalod7523690     DEPLOYMENT DETAILS (Download)     Start time: 10/11/2018 5:04:06 PM     Duration: 17 seconds     Correlation ID: bd0806a4-d1bd-42db-be6b- 55e0ec38f49b     RESOURCE TYPE STATUS OPERATL |

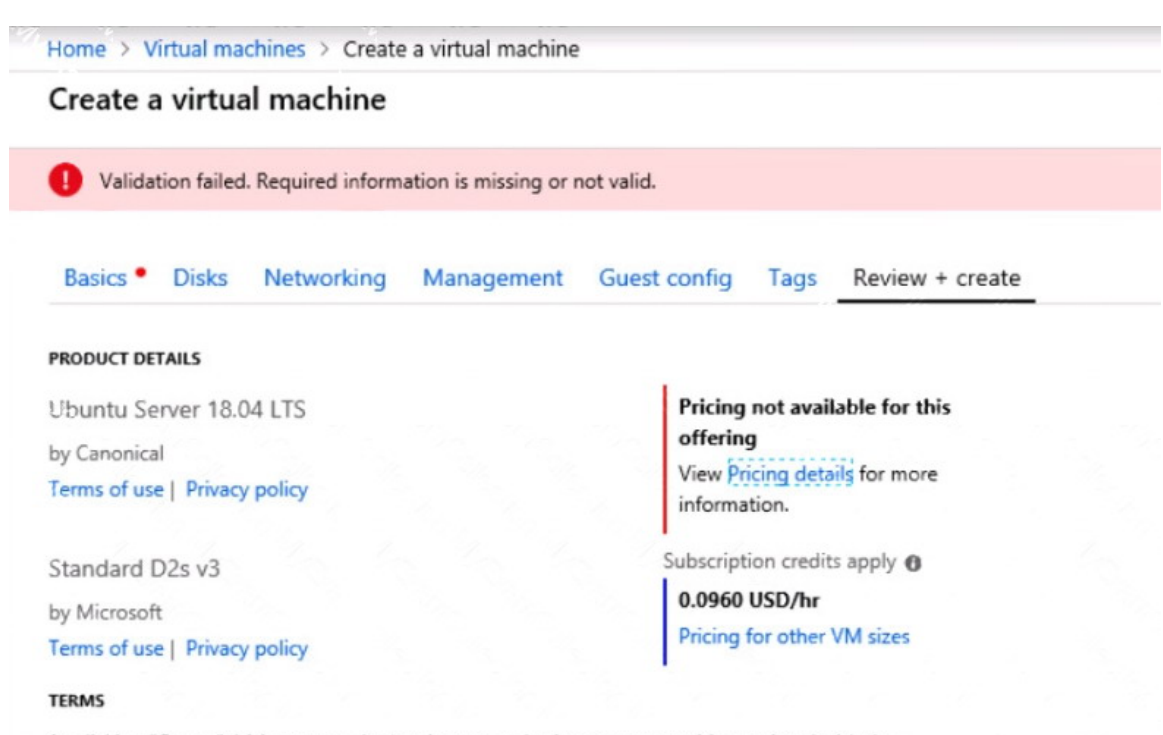

By clicking "Create", I (a) agree to the legal terms and privacy statement(s) associated with the Marketplace offering(s) listed above; (b) authorize Microsoft to bill my current payment method for the fees associated with the offering(s), with the same billing frequency as my Azure subscription; and (c) agree that Microsoft may share my contact, usage and transactional information with the provider(s) of the offering(s) for support, billing and other transactional activities. Microsoft does not provide rights for third-party offerings. See the Azure Marketplace Terms for additional details.

When you are finished performing all the tasks, click the `Next' button.

Note that you cannot return to the lab once you click the `Next' button. Scoring occur in the background while you complete the rest of the exam.

#### Overview

The following section of the exam is a lab. In this section, you will perform a set of tasks in a live environment. While most functionality will be available to you as it would be in a live environment, some functionality (e.g., copy and paste, ability to navigate to external websites) will not be possible by design. Scoring is based on the outcome of performing the tasks stated in the lab. In other words, it doesn't matter how you accomplish the task, if you successfully perform it, you will earn credit for that task.

Labs are not timed separately, and this exam may have more than one lab that you must complete. You can use as much time as you would like to complete each lab. But, you should manage your time appropriately to ensure that you are able to complete the lab(s) and all other sections of the exam in the time provided.

Please note that once you submit your work by clicking the Next button within a lab, you will NOT be able to return to the lab.

#### To start the lab

You may start the lab by clicking the Next button.

You need to deploy an Azure virtual machine named VM1004a based on the Ubuntu Server <u>AZ-100 Exam Dumps</u> <u>AZ-100 PDF Dumps</u> <u>AZ-100 VCE Dumps</u> <u>AZ-100 Q&As</u> <u>https://www.ensurepass.com/AZ-100.html</u>

17.10 image, and then to configure VM1004a to meet the following requirements:

• The virtual machine must contain data disks that can store at least 15 TB of data.

• The data disks must be able to provide at least 2,000 IOPS.

Storage costs must be minimized.

What should you do from the Azure portal?

# **Correct Answer:** See solution below. **Explanation:**

1. Open the Azure portal.

2. On the left menu, select All resources. You can sort the resources by Type to easily find your images.

3. Select the image you want to use from the list. The image Overview page opens.

4. Select Create VM from the menu.

5. Enter the virtual machine information.

Select VM1004a as the name for the first Virtual machine.

The user name and password entered here will be used to log in to the virtual machine. When complete, select OK. You can create the new VM in an existing resource group, or choose Create new to create a new resource group to store the VM.

6. Select a size for the VM. To see more sizes, select View all or change the Supported disk type filter.

To support 15 TB of data you would need a Premium disk.

7. Under Settings, make changes as necessary and select OK.

8. On the summary page, you should see your image name listed as a Private image. Select Ok to start the virtual machine deployment.

References:

https://docs.microsoft.com/en-us/azure/virtual-machines/windows/create-vm-generalized-managed

#### **QUESTION 3**

Note: This question is part of a series of questions that present the same scenario. Each question in the series contains a unique solution that might meet the stated goals. Some question sets might have more than one correct solution, while others might not have a correct solution.

After you answer a question in this section, you will NOT be able to return to it. As a result, these questions will not appear in the review screen.

You have an Azure subscription named Subscription1. Subscription1 contains a resource group named RG1.

RG1 contains resources that were deployed by using templates.

You need to view the date and time when the resources were created in RG1.

Solution: From the RG1 blade, you click Automation script.

Does this meet the goal?

A. Yes

B. No

#### Correct Answer: B

AZ-100 Exam Dumps AZ-100 PDF Dumps AZ-100 VCE Dumps AZ-100 Q&As https://www.ensurepass.com/AZ-100.html